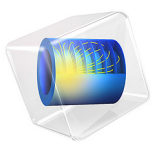

# Tunable MEMS Capacitor

## Introduction

In an electrostatically tunable parallel plate capacitor you can modify the distance between the two plates when the applied voltage changes. For tuning of the distance between the plates the capacitor includes a spring that attaches to one of the plates. If you know the characteristics of the spring and the voltage between the plates, you can compute the distance between the plates. This application shows an electrostatic simulation for a given distance. A postprocessing step then computes the capacitance.

The capacitor in this example is a typical component in various microelectromechanical systems (MEMS) for electromagnetic fields in the radio frequency range 300 MHz to 300 GHz.

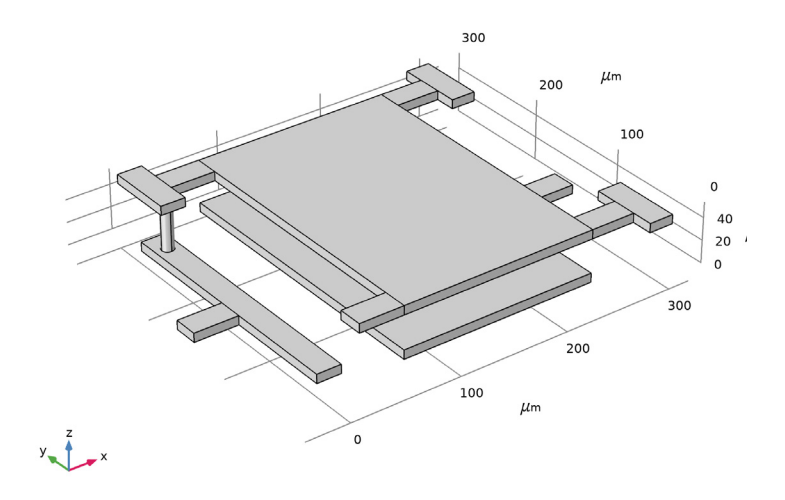

Figure 1: The tunable MEMS capacitor consists of two metal plates. The distance between the plates is tuned via a spring connected to one of the plates.

## Model Definition

To solve the problem, use the 3D **Electrostatics, Boundary Elements** interface in the AC/DC Module. The capacitance is available directly as a variable for postprocessing.

The electric scalar potential, V, satisfies Poisson's equation,

$$-\nabla \cdot (\varepsilon_0 \varepsilon_r \nabla V) = \rho$$

#### 2 | TUNABLE MEMS CAPACITOR

where  $\varepsilon_0$  is the permittivity of free space,  $\varepsilon_r$  is the relative permittivity, and  $\rho$  is the space charge density. The electric field and the displacement are obtained from the gradient of *V*:

$$\mathbf{E} = -\nabla V$$
$$\mathbf{D} = \varepsilon_0 \varepsilon_r \mathbf{E}$$

The capacitor plates and bars are assumed to be conductive and therefore have a uniform electric potential under electrostatic conditions.

In the **Electrostatics, Boundary Elements** interface, this phenomenon can be modeled by applying a **Terminal** condition to the external boundaries of the conductive regions. The boundaries will then behave like an equipotential. As the potential inside the conductors will have a uniform, predefined value, the model will only have to solve for the *Infinite void* surrounding the conductors.

# Results and Discussion

Figure 2 shows the computed electric potential distribution near the capacitor plates. The potential on each capacitor plate is constant, as dictated by the applied conditions.

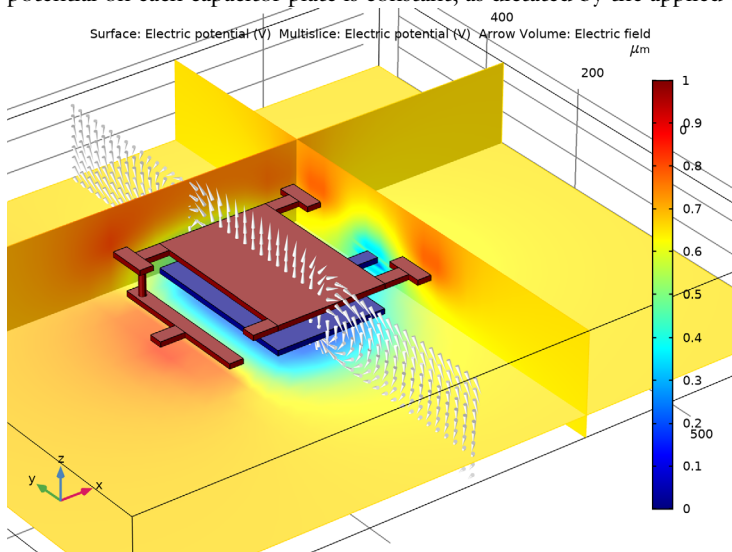

Figure 2: The electric potential distribution near the capacitor plates.

The capacitance, C, obtained from the simulation is approximately 0.1 pF.

## Application Library path: ACDC\_Module/Capacitive\_Devices/capacitor\_tunable

# Modeling Instructions

From the File menu, choose New.

#### NEW

In the New window, click Model Wizard.

## MODEL WIZARD

- I In the Model Wizard window, click 3D.
- 2 In the Select Physics tree, select AC/DC>Electric Fields and Currents>Electrostatics, Boundary Elements (esbe).
- 3 Click Add.
- 4 Click Study.
- 5 In the Select Study tree, select General Studies>Stationary.
- 6 Click Done.

#### GEOMETRY I

Insert the geometry sequence from the capacitor\_tunable\_geom\_sequence.mph file.

- I In the Geometry toolbar, click Insert Sequence.
- 2 Browse to the model's Application Libraries folder and double-click the file capacitor\_tunable\_geom\_sequence.mph.
- 3 In the Geometry toolbar, click Build All.

4 Click the Go to Default View button in the Graphics toolbar.

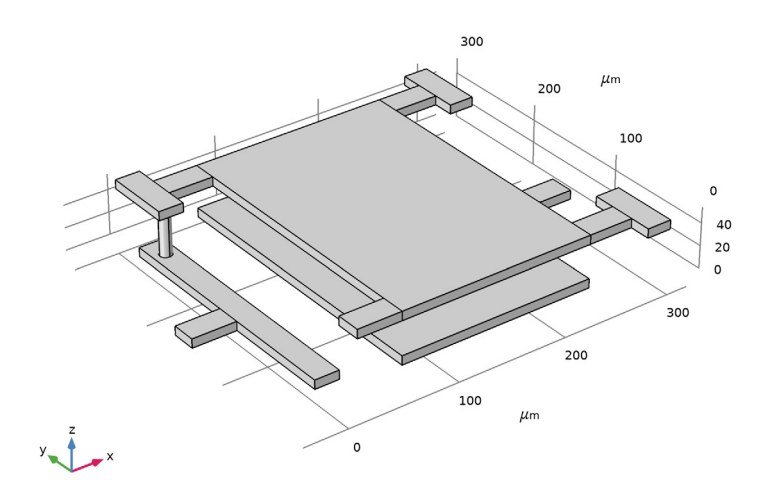

# Explicit I

- I In the **Definitions** toolbar, click **Explicit**.
- 2 In the Settings window for Explicit, type Ground Plane in the Label text field.
- **3** Select Domain 2 only.

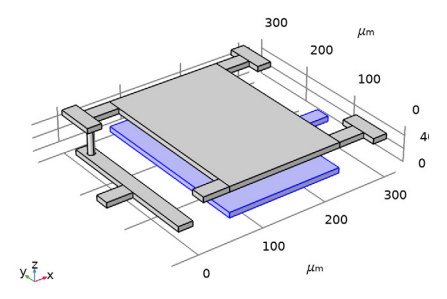

4 Locate the **Output Entities** section. From the **Output entities** list, choose **Adjacent boundaries**.

#### Explicit 2

- I In the **Definitions** toolbar, click **Explicit**.
- 2 In the Settings window for Explicit, type Terminal in the Label text field.

**3** Select Domain 1 only.

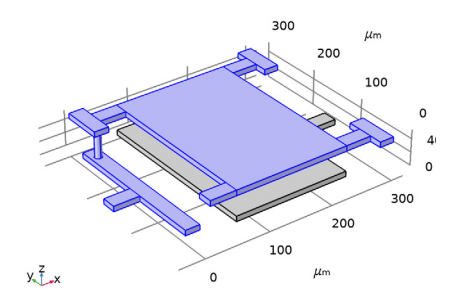

4 Locate the **Output Entities** section. From the **Output entities** list, choose **Adjacent boundaries**.

## MATERIALS

#### Material I (mat1)

- I In the Model Builder window, under Component I (compl) right-click Materials and choose Blank Material.
- 2 In the Settings window for Material, type Dielectric in the Label text field.
- 3 Locate the Geometric Entity Selection section. From the Selection list, choose All voids.
- 4 Locate the Material Contents section. In the table, enter the following settings:

| Property              | Variable                                                         | Value | Unit | Property<br>group |
|-----------------------|------------------------------------------------------------------|-------|------|-------------------|
| Relative permittivity | epsilonr_iso;<br>epsilonrii =<br>epsilonr_iso,<br>epsilonrij = 0 | 4.2   | I    | Basic             |

#### ELECTROSTATICS, BOUNDARY ELEMENTS (ESBE)

- I In the Model Builder window, under Component I (compl) click Electrostatics, Boundary Elements (esbe).
- **2** In the **Settings** window for **Electrostatics**, **Boundary Elements**, locate the **Domain Selection** section.
- **3** From the **Selection** list, choose **All voids**.

#### Ground I

I In the Physics toolbar, click Boundaries and choose Ground.

- 2 In the Settings window for Ground, locate the Boundary Selection section.
- **3** From the Selection list, choose Ground Plane.

#### Terminal I

The **Terminal** condition allows for feeding the system more easily. It automatically computes the systems lumped parameters. In this model the capacitance is determined.

- I In the Physics toolbar, click Boundaries and choose Terminal.
- 2 In the Settings window for Terminal, locate the Boundary Selection section.
- **3** From the **Selection** list, choose **Terminal**.
- 4 Locate the Terminal section. From the Terminal type list, choose Voltage.

#### MESH I

- I In the Model Builder window, under Component I (compl) click Mesh I.
- 2 In the Settings window for Mesh, locate the Physics-Controlled Mesh section.
- **3** From the **Element size** list, choose **Fine**.
- 4 Click Build All.

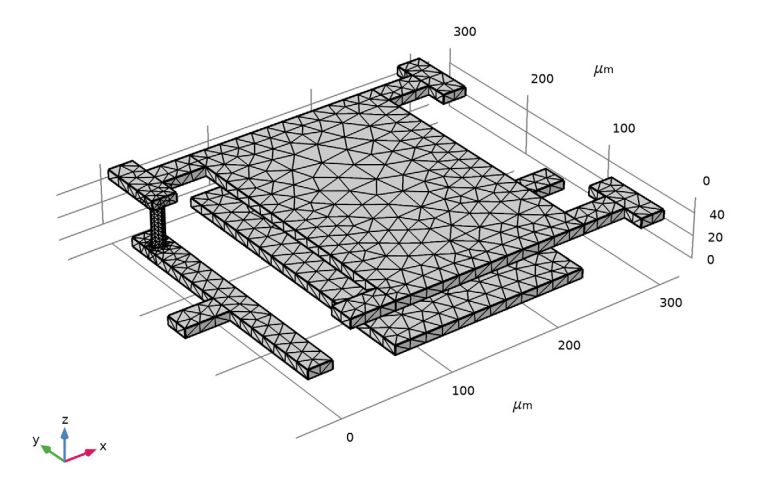

#### STUDY I

This particular model solves better when using the **Suggested Direct Solver**. Adjust the solver settings accordingly.

## Solution 1 (soll)

- I In the Study toolbar, click Show Default Solver.
- 2 In the Model Builder window, expand the Solution I (soll) node.
- 3 In the Model Builder window, expand the Study I>Solver Configurations> Solution I (soll)>Stationary Solver I node.
- 4 Right-click Study I>Solver Configurations>Solution I (solI)>Stationary Solver I> Suggested Direct Solver (esbe) and choose Enable.
- 5 In the Study toolbar, click Compute.

#### RESULTS

Electric Potential, Domains (esbe)

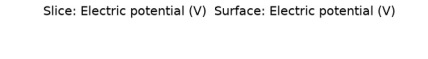

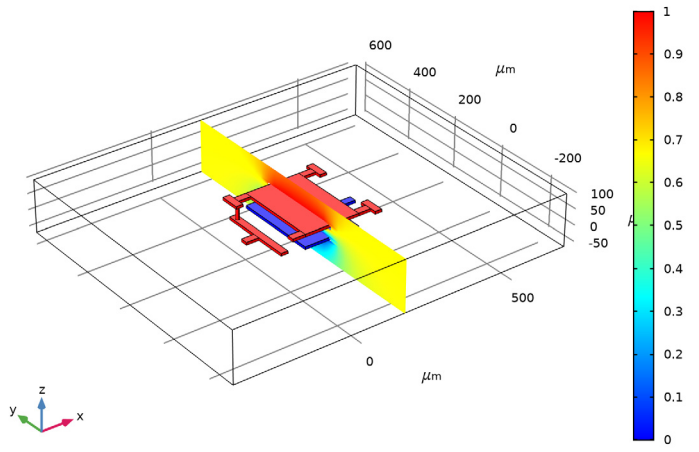

The third default plot shows the electric potential. Introduce a **Multislice** plot and an **Arrow Volume**, to make the plot more insightful.

#### Surface 1

- I In the Model Builder window, expand the Electric Potential, Domains (esbe) node, then click Surface I.
- 2 In the Settings window for Surface, click to expand the Inherit Style section.
- 3 From the Plot list, choose None.

## Slice 1

In the Model Builder window, right-click Slice I and choose Disable.

## Electric Potential, Domains (esbe)

In the Model Builder window, click Electric Potential, Domains (esbe).

#### Multislice I

- I In the Electric Potential, Domains (esbe) toolbar, click More Plots and choose Multislice.
- 2 In the Settings window for Multislice, locate the Multiplane Data section.
- 3 Find the x-planes subsection. From the Entry method list, choose Coordinates.
- 4 In the **Coordinates** text field, type 320.
- 5 Find the y-planes subsection. From the Entry method list, choose Coordinates.
- 6 In the **Coordinates** text field, type 320.
- 7 Find the z-planes subsection. From the Entry method list, choose Coordinates.
- 8 In the Coordinates text field, type 20.
- 9 Click to expand the Inherit Style section. From the Plot list, choose Surface I.

**IO** In the **Electric Potential**, **Domains (esbe)** toolbar, click **Plot**.

Surface: Electric potential (V) Multislice: Electric potential (V)

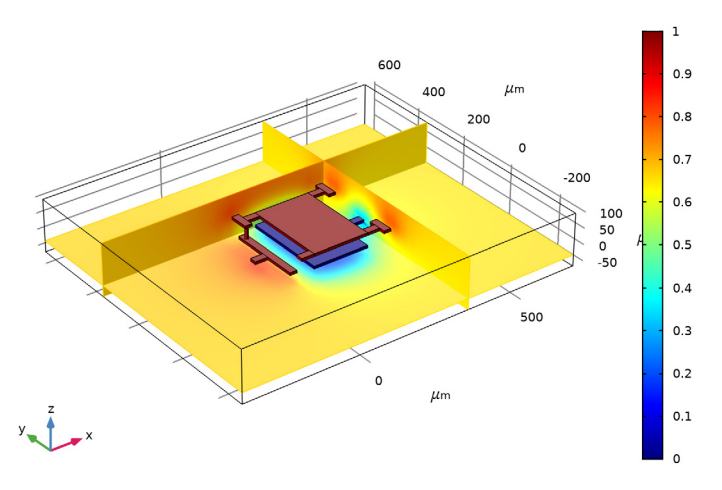

#### Arrow Volume 1

- I Right-click Electric Potential, Domains (esbe) and choose Arrow Volume.
- 2 In the Settings window for Arrow Volume, locate the Arrow Positioning section.
- 3 Find the x grid points subsection. In the Points text field, type 1.
- 4 Find the y grid points subsection. In the Points text field, type 50.
- 5 Find the z grid points subsection. In the Points text field, type 10.

- 6 Locate the Coloring and Style section. From the Arrow type list, choose Cone.
- 7 From the Arrow length list, choose Normalized.
- 8 Select the Scale factor check box.
- 9 In the associated text field, type 5e-4.
- **IO** From the **Color** list, choose **White**.
- II In the Electric Potential, Domains (esbe) toolbar, click Plot.
- 12 Click the Zoom In button in the Graphics toolbar.

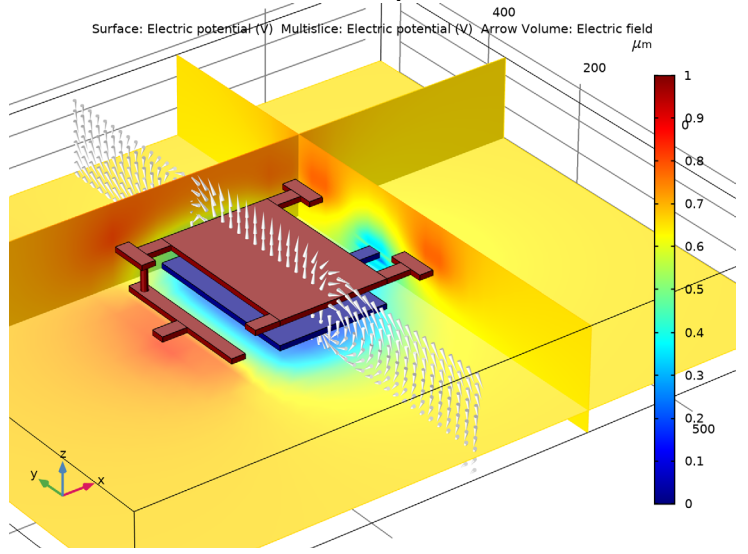

Derived Values Having solved the model, you can now extract the capacitance.

Global Evaluation 1

- I In the Results toolbar, click Global Evaluation.
- In the Settings window for Global Evaluation, click Replace Expression in the upper-right corner of the Expressions section. From the menu, choose Component I>Electrostatics, Boundary Elements>Terminals>esbe.Cll Maxwell capacitance F.
- **3** Locate the **Expressions** section. In the table, enter the following settings:

| Expression | Unit | Description         |
|------------|------|---------------------|
| esbe.C11   | pF   | Maxwell capacitance |

4 Click Evaluate.

# TABLE

I Go to the Table window.

The capacitance evaluates to 0.1 pF.